## How to Access Your Email Account

Launch the web browser, if it isn't open already. Do this by clicking on Internet Explorer, Firefox, or Google Chrome icons on the desktop.

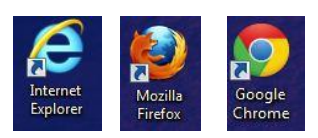

Then, type one of the following URLs in the address bar, depending on where you created your email account.

## For Gmail, type:

| www.gnai.com |
|--------------|
|--------------|

Enter your username and password, then click "Sign In." Your email will be displayed by sender and subject-line. Click on one to display the full text.

| Sign in Google<br>Username | TasteBook                       | 2 Days Left - Save 25% on your own cookbook - TASTEBOOK follow your tast       |
|----------------------------|---------------------------------|--------------------------------------------------------------------------------|
|                            | 🔲 🕁 💌 Google                    | Changes to Google Privacy Policy and Terms of Service - Is this email not di   |
|                            | 🔄 ☆ 💌 Berroco KnitBits Newslet. | KnitBits 433 + Stitch Red + Free Pattern - KnitBits #433 from Berroco Vintage@ |
| Password                   | KnitPicks.com                   | New exclusive kits have arrived! - Can't see our gorgeous images? Click here   |
|                            | Cookstr.com                     | The Cookstr Weekly: Game Day - Having trouble viewing this email? Click here   |
| Sign in 📃 Stay signed in   |                                 |                                                                                |
| Can't access your account? |                                 |                                                                                |

## For Yahoo Mail, type:

## 🗲 🔶 🍙 💽 🚺 mail.yahoo.com

Enter your username and password, then click "Sign In." Your email will be displayed by sender and subject-line. Click on one to display the full text.

| Yahoo! ID                                                                                    |      |     | FROM                     | SUBJECT                                      |
|----------------------------------------------------------------------------------------------|------|-----|--------------------------|----------------------------------------------|
|                                                                                              |      | Ø!  | account-services-us@cc.y | Success! You have shared your Yahoo! inform  |
| (e.g. free2rhyme@yahoo.com)                                                                  |      |     | Twitter                  | Welcome to Twitter, jolibrarytech!           |
| Password                                                                                     |      |     | Twitter                  | Confirm your Twitter account, jolibrarytech! |
| <ul> <li>Keep me signed in<br/>(Uncheck if on a shared computer)</li> <li>Sign In</li> </ul> |      |     | contact@freemusicarchive | FMAActivation                                |
|                                                                                              | (m)  |     | BeatPick.com             | BeatPick.com's music for your non-commerce   |
|                                                                                              |      |     | me                       | Beatpick.com: Your friend has shared a song  |
|                                                                                              |      |     | Jamendo                  | [Jamendo] Registration validation            |
|                                                                                              |      |     | Facebook                 | Welcome to Facebook                          |
|                                                                                              |      |     | Facebook                 | Just one more step to get started on Faceboo |
|                                                                                              | Dele | ete | Reply - Forward          | Spam 😇 🗸 🔚 🗸 🗘 🔻                             |

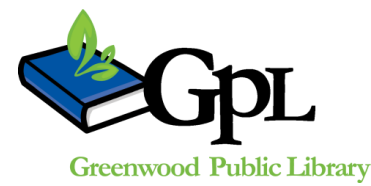

310 S. Meridian St. | Greenwood, IN 46143 www.greenwoodlibrary.us | 317-881-1953